## Suspend archive file transfer to server

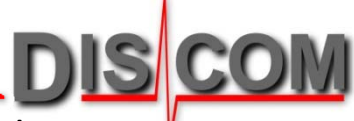

Sometimes it is useful to temporarily suspend the automatic transfer of the measurement result archives to the server.

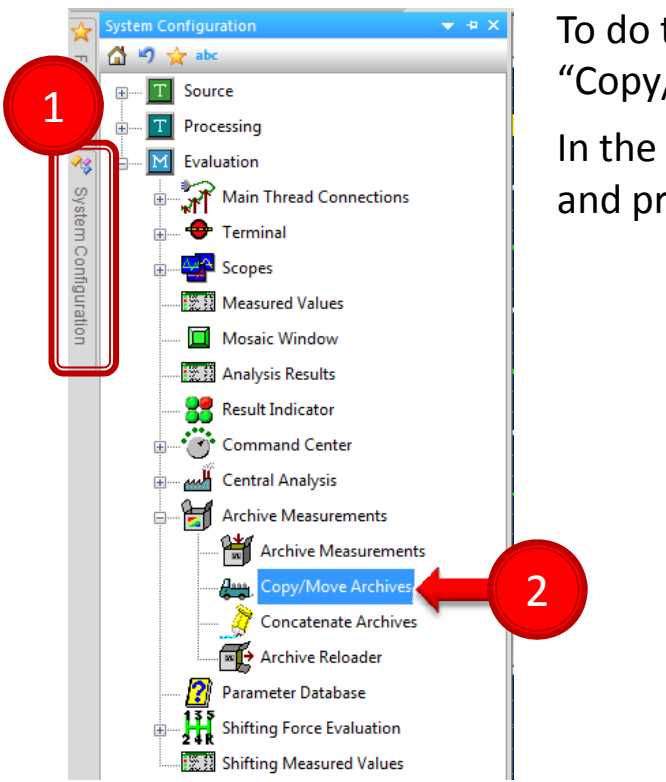

The archive files will now assemble in the folder C:\Discom\Measurement\(Project name)\TempArchives When you switch on "Module active", all archives will be transferred to the server after the next test run.

To do this, open the system configuration (1), navigate to "Copy/Move Archives" (2) and double-click to open the settings.

In the settings, switch off the "Module active" check mark (3) and press [Apply] (4).

|   | + Copy/Move Archives                                                                                                    |                   | ×           |
|---|----------------------------------------------------------------------------------------------------|-------------------|-------------|
|   | Module active                                                                                                    | File type:        | *.rdt       |
|   | Source directory:                                                                                                    | Target directory: |             |
|   | C:\Discom\Measurement\Mi                                                                                                    | C:\Outbox\        |             |
|   | GM-Y4M.1_BK3_42143654B}<br>GM-Y4M.1_BK3_42143654B}<br>GM-Y4M.1_BK3_42143654B}<br>GM-Y4M.1_BK3_42143654B}<br>GM-Y4M.1_BK3_42143654B}<br>GM-Y4M.1_BK3_42143654B}<br>GM-Y4M.1_BK3_42143654B}<br>GM-Y4M.1_BK3_42143654B}<br>GM-Y4M.1_BK3_42143654B} |                   |             |
|   | Copy or move:                                                                                                    |                   |             |
|   | О Сору                                                                                                    | Move              | <b>4</b>    |
|   | Newer files only                                                                                                    |                   |             |
|   | Delete files from target directory which are not<br>present in source directory                                                                                                    |                   |             |
|   | Perform action                                                                                                    | program startup   | Perform now |
| 1 | at                                                                                                    | program shutdown, |             |
|   | in archive writer post processing step:                                                                                                    |                   |             |
|   | DiesesArchivKleben                                                                                                    | 2                 |             |
| I | at callback from                                                                                                    |                   |             |
|   | ·                                                                                                    | 4                 |             |
| I | ОК                                                                                                    | pply              | Cancel      |
|   |                                                                                                    |                   |             |